# COMMUNICATION Modbus TCP/IP

# **SOFREL – IHM**

| (   | Créer et configurer un nouveau PROJET :                         | 2                                                                                                    |
|-----|-----------------------------------------------------------------|----------------------------------------------------------------------------------------------------|
| A   | Ajout des cartes :                                              | 2                                                                                                    |
| (   | Configuration de la carte de communication : Liaison ETHERNET   | 3                                                                                                    |
| (   | Configuration de l'IHM avec le logiciel VIJEO DESIGNER.         | 3                                                                                                    |
| ł   | Raccordement physique de l'IHM et de la carte Ethernet Sofrel : | 4                                                                                                    |
| 5.1 | 1. Connecteur RJ45 de la Carte Ethernet Sofrel :                | 4                                                                                                    |
| 5.2 | 2. Connecteur Modbus RJ45 de l'IHM :                            | 4                                                                                                    |
| (   | Création d'un page et des variables sur l'IHM                   | 5                                                                                                    |
| 5.1 | 1. Création des variables :                                     | 5                                                                                                    |
| 5.1 | 1. Adressage des variables :                                    | 5                                                                                                    |
| 5.2 | 2. Création de la page :                                        | 5                                                                                                    |
| (   | Configuration de l'automate Sofrel                              | 6                                                                                                    |
| 7.1 | 1. Communication SOFREL vers IHM via Modbus TCP/IP              | 6                                                                                                    |
|     | 5.<br>5.<br>6.<br>6.<br>7.                                      | Créer et configurer un nouveau PROJET :<br>Ajout des cartes :<br>Configuration de la carte de communication : Liaison ETHERNET<br>Configuration de l'IHM avec le logiciel VIJEO DESIGNER.<br>Raccordement physique de l'IHM et de la carte Ethernet Sofrel :<br>5.1. Connecteur RJ45 de la Carte Ethernet Sofrel :<br>5.2. Connecteur Modbus RJ45 de l'IHM :<br>Création d'un page et des variables sur l'IHM<br>6.1. Création des variables :<br>6.2. Création de la page :<br>6.3. Création de la page :<br>6.4. Adressage des variables :<br>6.5. Création de la page :<br>6.1. Communication SOFREL vers IHM via Modbus TCP/IP |

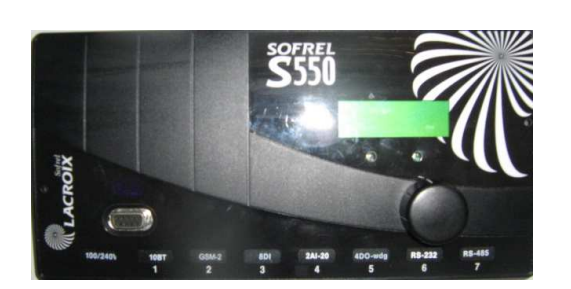

Logiciel SOFREL : Logiciel IHM : SOFTOOLS VIJEO DESIGNER

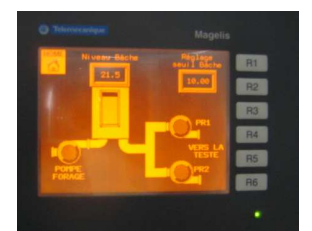

#### 1. <u>Créer et configurer un nouveau PROJET :</u>

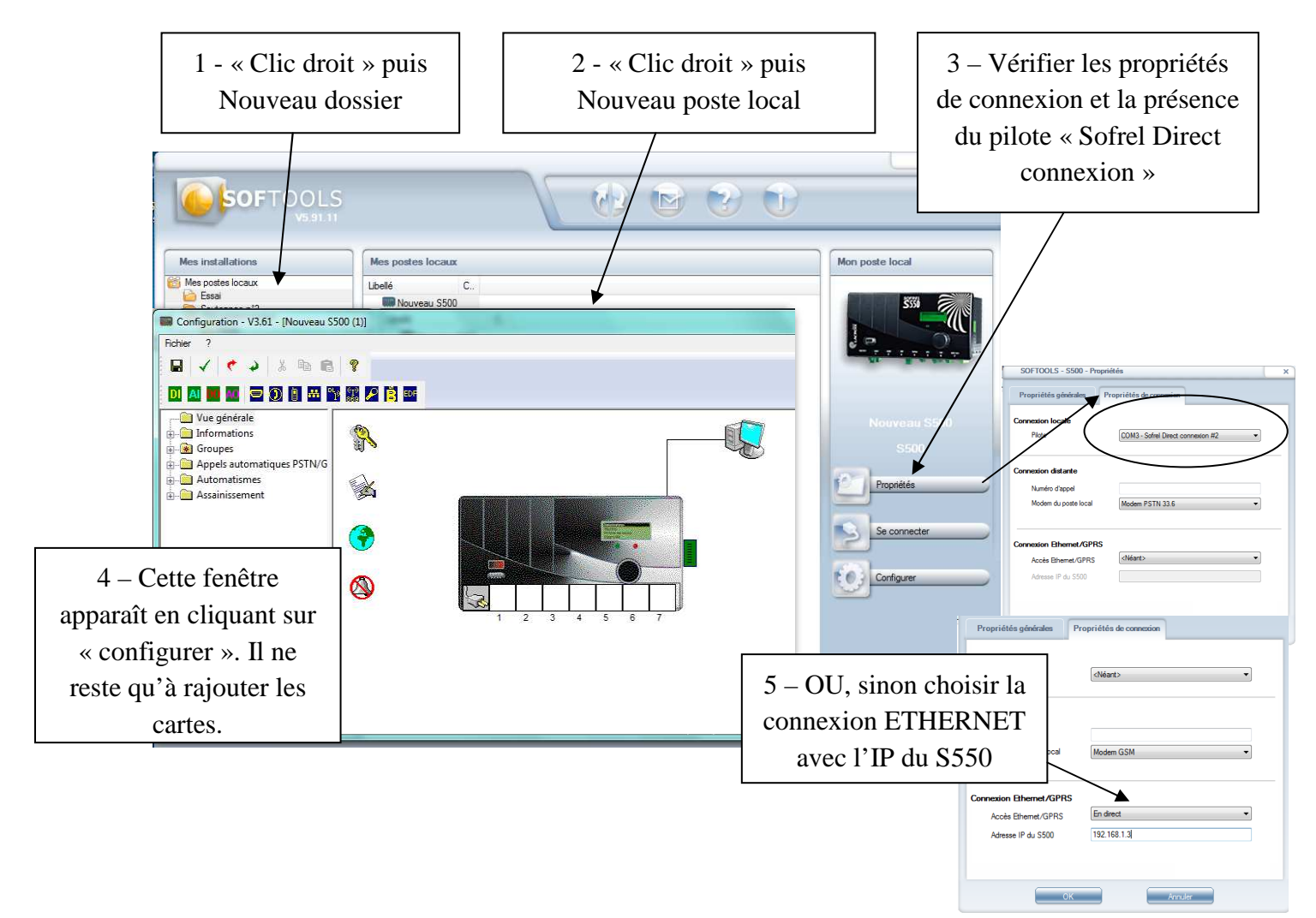

#### 2. Ajout des cartes :

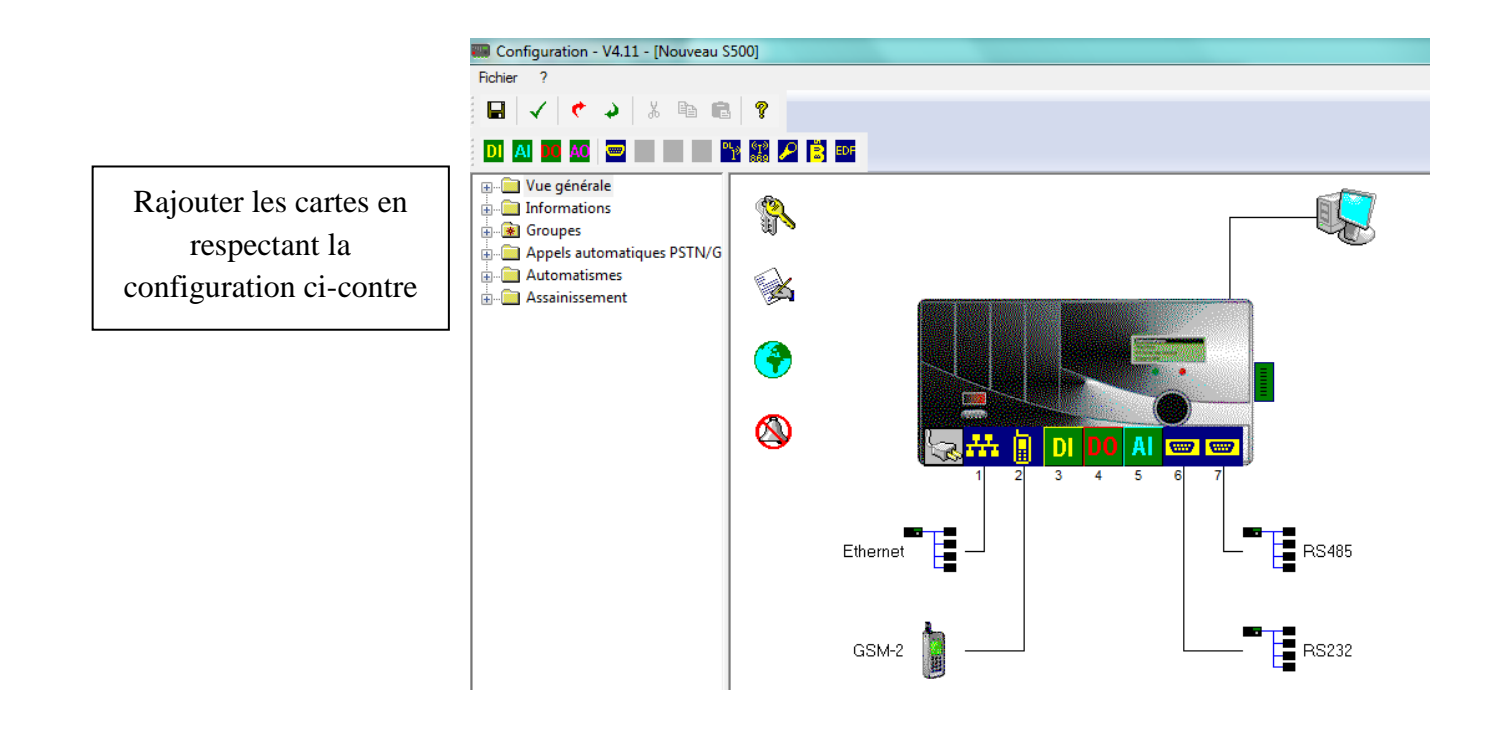

#### 3. Configuration de la carte de communication : Liaison ETHERNET.

L'automate SOFREL sera configuré en esclave et l'IHM en maître. Il faudra alors configurer les deux appareils afin qu'ils puissent dialoguer entre eux.

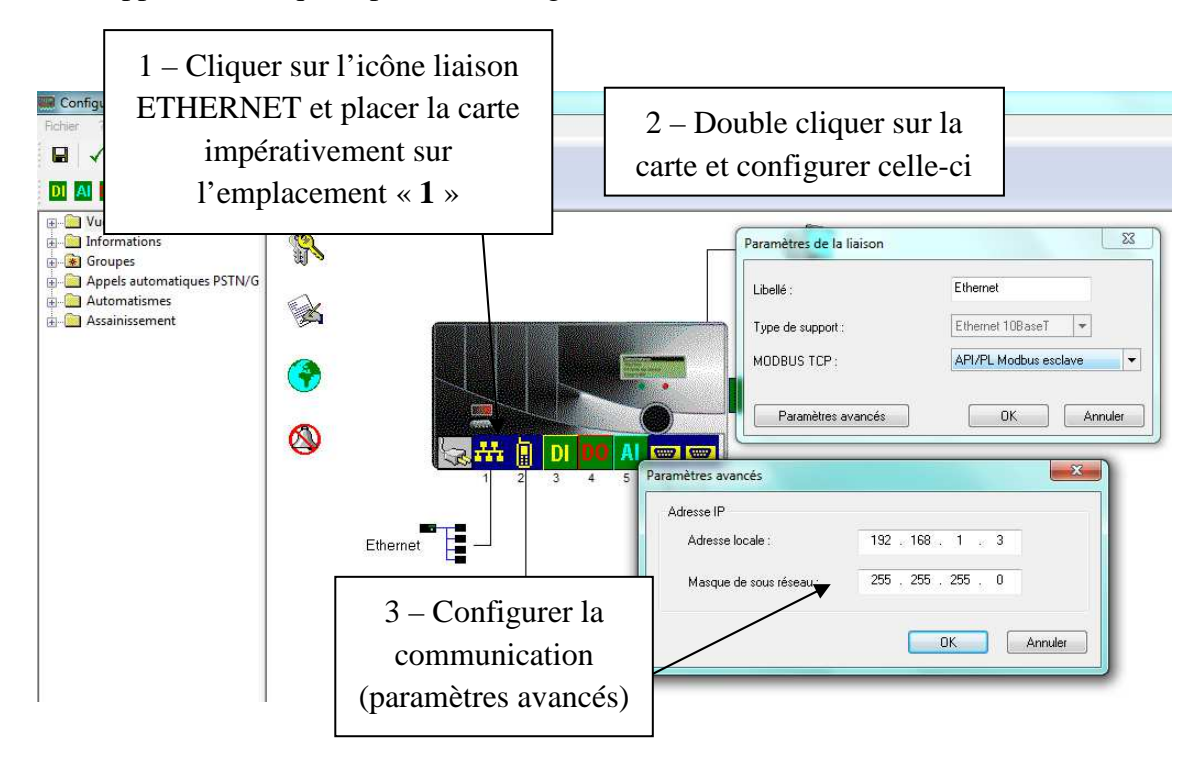

#### 4. <u>Configuration de l'IHM avec le logiciel VIJEO DESIGNER.</u>

L'IHM sera configuré en maître et sera reliée au SOFREL en liaison modbus TCP/IP.

- Adresse de l'IHM (*cible dans Vijeo*) : 192.168.1.2
- Adresse du SOFREL (équipement dans Vijeo) : 192.168.1.3
- Masque de sous réseau : 255.255.255.0

Lors de la configuration, il faudra ajouter le pilote Modbus TCP/IP.

| TP_S550_IHM - Vijeo-Frame - [Cible1 - Cible1] * | Research Research College and                               | the support of the second second            |
|-------------------------------------------------|-------------------------------------------------------------|---------------------------------------------|
| Fichier Edition Générer IHM Disposer Variable   | Rapport Outils Fenêtre Aide                                 |                                             |
| i 🗋 🤔 🖬 💩 🖬 🔯 🚛 🤹 👘 🖉 🖉 🛯                       | i 🗙 / El și (+ + 🛇 🗹 🟠 și 💎 🌤 🔒 ·                           | — 🕂 Etat : 0 💽 👳                            |
| i 🖬 📄 🖉 🗛 📑 ta la 10 💿 🗛 📩 t                    |                                                             | 그 그 그 그 그 그 그 그 그 그 그 그 그 그 그 그 그 그 그       |
|                                                 | $-A \equiv - = 2 - Effectuer l's$                           | adressage de 🛛 🖼 🖉 🚛                        |
|                                                 | Cible1 - Ecran1 - Land                                      |                                             |
| I – Cliquer dans le gestionnaire                | l'équipe                                                    | ment 📃 🗾                                    |
| d'E/S sur Modbus TCD/ID at                      | Configuration de l'équi I I                                 |                                             |
| u E/S sui Moubus ICI/II et                      | Adresse de l'équipement                                     | Syntaxe (EC61131)                           |
| renommer l'équipement                           | Adresse IP : 192 . 168 . 1 . 3                              | Mode d'adressage Basé sur 0 (par défaut)    |
|                                                 | ID de l'unité 255 📥 / 255                                   | mode a datessage                            |
| « SOFREL_S550 »                                 |                                                             | Variables                                   |
|                                                 | Connexion secondaire                                        | Ordre de mot des Mot de poids fort en pre 👻 |
| 🚊 🖄 Gestionnaire d'Entrées/Sorties              | IP de sauvegarde 0 . 0 . 0 . 0                              | Ordre d'octet d'affichage                   |
| ModbusRTU01 [ COM1 ]                            |                                                             | ASCII                                       |
| Equipementiviodbus02                            | Protocole                                                   | Optimisation du transfert de données        |
| SOFREL_SS50 +                                   |                                                             |                                             |
| Vijeo-Manager SProjet                           |                                                             | préférée                                    |
| Inspecteur de propriétés 🔷 🔍 🔍                  |                                                             | 120 🛫 octets                                |
| Equinement                                      |                                                             |                                             |
| Nom SOEREL \$550                                | Gestion de la bibliothèque de données                       |                                             |
| Equipement Equipement Modbus                    | Précharger la bibliothèque de données pour des modification | ons en ligne                                |
| Configuration                                   |                                                             |                                             |
| Fréquence de scruta Moyen                       |                                                             | OK Annuler Aide                             |
| Tableau de dialogue                             |                                                             |                                             |

| 🕞 TP_S550_IHM - Vij                | eo-Frame - [Cible1 - Cible1] * |               | -                 |                   |                                             |       |
|------------------------------------|--------------------------------|---------------|-------------------|-------------------|---------------------------------------------|-------|
| Fichier Edition                    | Générer IHM Disposer Varia     | ble Rapport   | Outils Fenêtre A  | ide               |                                             |       |
| i 🗋 🤌 🗟 💩 📝                        | 🔟 🖉 👘 🗐 🖓 🖓 🕅                  | RRXAI         |                   | 🖻 🖀 🖬 🖃 🐨         | 📪 🔒 — 🕂 Etat : 0 💌 🚪                        |       |
|                                    |                                |               | 1 In. 4 Al TE -   | H HE MILLE        |                                             |       |
|                                    | - M O. E - O D G Ø             | · = · A 🕅     |                   | ·····             |                                             |       |
| Navioateur                         |                                | X Ciblet 4    | Erront Janaurat Y | Cible1 Cible1 X   |                                             | 1000  |
|                                    | 1                              | Cible1 - I    | Etrani - Languel  | Cible1 - Cible1 X |                                             |       |
|                                    |                                | Général       |                   | Général           | ĺ.                                          | 0     |
| TP_SSS0_IHM                        |                                | 🔒 📑 Réseau    |                   | contract          |                                             | Dos   |
| Ecrans gr                          | aphiques                       | 🖉 Matérie     | I Na              | m                 | Cible1                                      | sier  |
| Ecran                              | s de base                      | = Ontions     | De                | escription        |                                             | s de  |
| <u></u>                            | Ecran1                         |               |                   |                   | VETCT 1000 Cérier                           | ab    |
| Fer                                | Damaman                        |               | 1.1.1.            |                   | XDIGI 1000 JERES                            | iblic |
| Eormu                              | Renomi                         | ier la ci     | biel :            |                   | XBTGT1130 (320x240)                         | the   |
| - Action                           |                                | AT 112        | <b>n</b>          | rible             | 8 couleure niveaux de orie avec dispoteme * | anb   |
| 😥 🔣 Enviror                        | « <b>1</b> П.                  | <u>vi_113</u> | U »               | cibic             |                                             | d'ob  |
| Bibliot                            |                                |               |                   | 8                 | 1: Ecran1                                   | jets  |
|                                    |                                |               |                   |                   | Ethernet                                    | 1     |
| Ujeo-Manager                       | Projet                         |               |                   | Adresse IP cible  | 192 . 168 . 1 . 2                           |       |
| Inspecteur de propriét             | tés 👻 🔻                        | ×             |                   | Nom de l'hôte     |                                             |       |
| Cible                              |                                | <u>^</u>      |                   |                   |                                             |       |
| Nom                                | Cible1                         |               |                   | Port COM          |                                             |       |
| Description                        | VDT CT1000 C/ 1                | =             |                   | 1                 | К.,                                         |       |
| Type<br>Coulour do la ciblo        | ABTGT1000 Series               | Zone de látic | action            |                   |                                             | ·     |
| Modèle                             | XBTGT1130 (320x240)            | Eone de reas  | 2011/01           |                   |                                             | _     |
| ID écran initial                   | 1: Ecran1                      |               |                   |                   |                                             |       |
| Options de déman                   |                                |               |                   |                   |                                             |       |
| Buzzer                             | Activé                         |               |                   |                   |                                             |       |
| AccèsMenuConfigura                 | 3 coins                        |               |                   |                   |                                             |       |
| Transférer                         | Ethernet                       | 4             | m                 |                   |                                             |       |
| Adresse IP cible                   | 192.168.1.2                    | Générer       |                   |                   |                                             | _     |
| <ul> <li>Masque sous-re</li> </ul> | 255.255.255.0                  |               | 📼                 | 4 12              |                                             | _     |

#### 5. <u>Raccordement physique de l'IHM et de la carte Ethernet Sofrel :</u>

- 5.1. Connecteur RJ45 de la Carte Ethernet Sofrel :
  - Caractéristiques :
    - o Communications sur réseau Ethernet 10 Mb.
    - o Embase RJ45 équipée de 4 voyants RX/TX.
    - o Chaque carte Ethernet possède une adresse MAC unique.
  - Diagnostic : L'écran graphique permet de diagnostiquer la carte installée.
    - o Numéro MAC (affichage en hexadécimal).
    - o Adresse IP (affichage en décimal).

| Eth      | ernet 10BT                    | 1 |
|----------|-------------------------------|---|
| No<br>IP | 00:0B:48:10:00:06<br>10.0.0.2 |   |

5.2. Connecteur Modbus RJ45 de l'IHM :

Cet interface est conforme à la norme IEEE802.3 régissant les liaisons Ethernet 10BaseT-T (XBTGT1000).

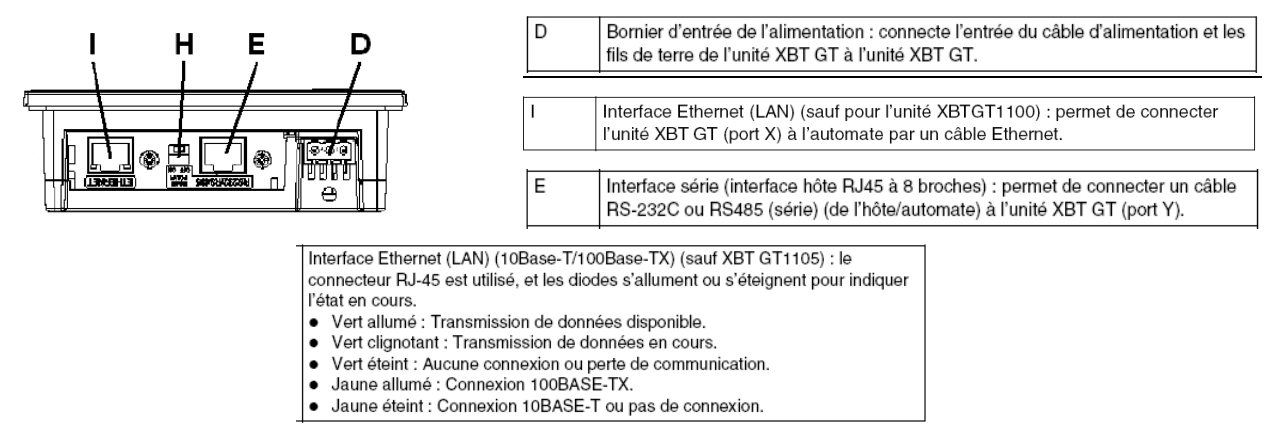

### 6. Création d'un page et des variables sur l'IHM.

6.1. Création des variables :

La mise en route du forage doit se faire en fonction du niveau du stockage d'eau de la bâche. De plus nous pouvons devoir régler les seuils de la sonde piézométrique se trouvant dans la bâche.

| IP_S550_IHM - Vijeo-Frame - [IHM_1130 - Editeur de variat | ples]              | And in case of the local division of the local division of the loc |                     |                |                      |                 |                |                |
|-----------------------------------------------------------|--------------------|----------------------------------------------------------------------------------------------------|---------------------|----------------|----------------------|-----------------|----------------|----------------|
| Fichier Edition Générer IHM Disposer Variable Ri          | apport Outils Fen  | être Aide                                                                                                    |                     |                |                      |                 |                |                |
| 🗄 🗋 🖉 🖉 🖳 🛃 🖬 🖉 🛃 😓 🖓 🗶 🗋                                 | × / E . +          | -> 📀 🖸 🖀 🖬 🚽 😽 🏣 🔒 -                                                                                                    | - 🕂 Etat : 0        |                |                      |                 |                |                |
| i 📰 🛄 🧶 🔛 🗛 🖕 i te le l 🏵 🗟 l 🚛 🕨 🙆                       | ) (*   🖻   🛼 + .   | 9 TE + 10 10 1 E   10 E                                                                                                    |                     | 公回蒙院           | 日日 日本語 5             |                 |                |                |
| [ k ] + × + A + M ~ ■ + O > G @ + =                       | · A 🔳 • 🖤 •        | 🕈 • 🖻 • 📕 • 🖓 [L • 🌒 • 📽                                                                                                    |                     | (•A A 🖪        | • 🕅 • 📮              |                 |                |                |
| Navigateur                                                | 👻 🕂 🗶 🚺 IHM_:      | 130 - Etat_du_Système - Langue1 🎽 IHM                                                                                                    | _1130 - Ecrans de b | ase IHM_1130 - | Editeur de variables | ×               |                |                |
|                                                           | <mark>*</mark> • @ | x 🛛 🖪 🖻 📰 🗤 N. 🧨                                                                                                    | A 🛛 🏦 🛛 🔡 🖫         | 1 🗄 🔳          |                      |                 |                |                |
| 3: Courbe_Niveau_Bâche                                    |                    | Nom                                                                                                    | Type de données     | Source de don  | Groupe de scru       | Adresse du péri | Groupe d'alarm | Groupe de jour |
| Ecrans modèles                                            | 1                  | Contacteur_Forage                                                                                                    | BOOL                | Externe        | SOFREL_S550          | %M40006         | Désactivé      | Aucun          |
| Formulaires et rapports                                   | 2                  | Défaut_Forage                                                                                                    | BOOL                | Externe        | SOFREL_S550          | %M40004         | Désactivé      | Aucun          |
|                                                           | 3                  | Niveau_Bâche                                                                                                    | REAL                | Externe        | SOFREL_S550          | %MW54005        | Désactivé      | GroupeJournali |
| 🗄 🔀 Environnement                                         | 4                  | Réglage_Seuil_Arrêt_Forage                                                                                                    | INT                 | Externe        | SOFREL_S550          | %MW42011        | Désactivé      | Aucun          |
| Bibliotheque de ressources                                | 5                  | Réglage_Seuil_Marche_Forage                                                                                                    | INT                 | Externe        | SOFREL_S550          | %MW42008        | Désactivé      | Aucun          |

#### 6.1. Adressage des variables :

| Les formules     | suivantes    | permettent      | de     | calculer | l'adresse | MODBUS | d'une | information |
|------------------|--------------|-----------------|--------|----------|-----------|--------|-------|-------------|
| (« n » correspon | nd au numéro | o de l'informat | tion : | S500):   |           |        |       |             |

|                         | Plage d'adresses | Code fonction | Formule d'accès à<br>l'information « n » | Format de transmission                                                      |
|-------------------------|------------------|---------------|------------------------------------------|-----------------------------------------------------------------------------|
| Table des bits          | [40001 à 41000]  | 1, 2, 5 ou 15 | 40000 + n                                | Binaire (0 ou 1)                                                            |
| Table des entiers       | [42001 à 44000]  | 3, 4, 6 ou 16 | 42000 + n                                | Entier 8 bits non signé<br>Entier 16 bits non signé<br>Entier 16 bits signé |
|                         |                  |               | 42000 + (2n – 1)                         | Entier 32 bits M1M2 non signé<br>Entier 32 bits M2M1 non signé              |
| Table des réels 64 bits | [46001 à 50000]  | 3, 4 ou 16    | 46000 + (4n – 3)                         | Réel 64 bits M1M2M3M4                                                       |
| Table des réels 32 bits | [54001 à 56000]  | 3, 4 ou 16    | 54000 + (2n – 1)                         | Réel 32 bits M1M2 non signé<br>Réel 32 bits M2M1 non signé                  |

**Exemple :** La déclaration du « défaut forage » dans le Sofrel correspond à la Data4.

C'est une entrée TOR, donc il faut utiliser la conversion dans l'IHM via le logiciel Vijeo Designer : Tables des bits : 40000 + 4 = 40004

| scription Tratements Message | IS VOCAUX          |                |          |   |
|------------------------------|--------------------|----------------|----------|---|
| Description                  |                    |                |          |   |
| Ubelé : Defaut_For           | age1               |                | Numéro : | 4 |
| Suffixe état 0 :             |                    | Suffice état 1 | Défaut   |   |
| Identification matérielle    |                    |                |          |   |
| Type de carte/module :       | Dilocale           | *              |          |   |
| Numéro de carte :            | 3                  |                |          |   |
| Numéro de bornier :          | 2                  |                |          |   |
| Bomier                       |                    |                |          |   |
| Logique de positionnement :  | Normalement ouvert | -              |          |   |
|                              |                    |                |          |   |

#### 6.2. Création de la page :

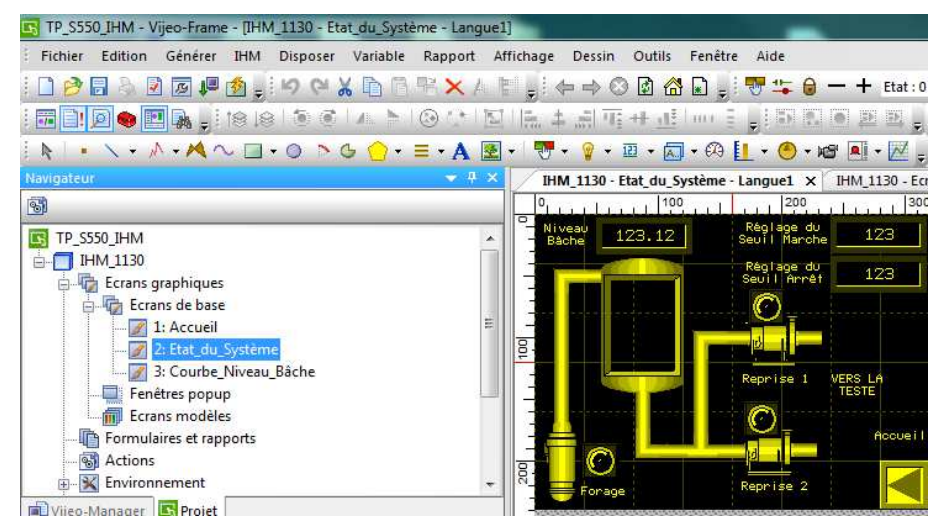

### 7. Configuration de l'automate Sofrel.

7.1. Communication SOFREL vers IHM via Modbus TCP/IP.

Afin de pouvoir régler les seuils de la sonde piézométrique se trouvant dans la bâche, il faut déclarer des variables de communications.

| Vue générale                                                        | Libellé                                                       | N° Type                              | Liaison Des                                        | stinataire Conversion                  |  |
|---------------------------------------------------------------------|---------------------------------------------------------------|--------------------------------------|----------------------------------------------------|----------------------------------------|--|
| 1 - Ethernet<br>2 - Carte GSM                                       | ₩ Réglage_Seuil_Arrêt_Forage<br>₩ Réglage_Seuil_Marche_Forage | 11 Entrée nur<br>8 Entrée nur        | nérique Modbus<br>nérique Modbus                   | y = 1 x + 0<br>y = 1 x + 0             |  |
| 4 - Carte AI<br>5 - Carte AI<br>5 - Carte DO<br>6 - RS232           | Communicat                                                    | ion - Entrée num<br>Traitements   Me | érique : Réglage_Seuil_A<br>ssages vocaux   Modbus | Arrêt_Forage                           |  |
| / - KS485<br>Informations<br>Borniers<br>Communications<br>Internes | Descript<br>Libellé<br>@ Pré                                  | ion<br>Ré<br>sentation de la vale    | glage_Seuil_Arrêt_Forage<br>ur : Unité : cm        | Numéro : 11<br>Nombre de décimales : 2 |  |
| Bilans Périodes de temps                                            | ○ Pré                                                         | sentation d'après la                 | liste de libellés :                                | ↓ Liste                                |  |

Ensuite nous allons créer des seuils (variables internes) qui seront ajustés via les variables de communication.

| ier ?<br>  ✔ ♥ ↓  % ₪ @                                                                                                  |                                                              |         |                                              |                          |                            |                                     |                                |             |
|----------------------------------------------------------------------------------------------------|--------------------------------------------------------------|---------|----------------------------------------------|--------------------------|----------------------------|-------------------------------------|--------------------------------|-------------|
| Uue générale                                                                                                    | Libellé                                                      | N°      | Information surveillée                       | Logique                  | Valeur seuil               | ou information                      | Hystérésis                     |             |
| <mark>-</mark> 1 - Ethernet<br>⊕ <b>-</b> 2 - Carte GSM<br><b>-</b> 3 - Carte DI                                         | <mark>₊∏</mark> Seuil_Arrêt_Forage<br>₊∏ Seuil_Marche_Forage | 10<br>7 | Niveau_bache<br>Niveau_bache                 | Supérieure<br>Supérieure | Réglage_Seu<br>Réglage_Seu | il_Arrêt_Forage<br>il_Marche_Forage | 0                              |             |
| 4 - Carte AI<br>5 - Carte DO                                                                                             |                                                              |         | Interne - Seuil : Seuil_M                    | Marche_Fora              | ige                        |                                     |                                |             |
| 🔁 6 - RS232<br>🦳 7 - RS485                                                                                               |                                                              |         | Description Traiteme                         | nts Messag               | es vocaux                  |                                     |                                |             |
| Informations<br>Communications<br>Communications<br>Communications<br>Compteurs sur inform:                              |                                                              |         | Description<br>Libellé :<br>Suffixe état 0 : | Seuil_Mar<br>Etat 0      | che_Forage                 | Suffo                               | Numéro :<br>xe état 1 : Etat 1 | 7           |
| Consignes logiques<br>Consignes numériques<br>Conversions<br>Entrées logiques<br>Entrées numériques<br>Recopies logiques |                                                              |         | Seuil<br>Information surveil<br>Logique :    | lée : 0                  | )03 - Niveau_ba            | che -                               | Information                    |             |
|                                                                                                    |                                                              |         | Seuil fixe :                                 |                          | Valeur :                   | 0                                   | cm                             |             |
| Autres                                                                                                    |                                                              |         | Seuil fourni par                             | l'information            | :                          | 0008 - Réglage                      | _Seuil_Marche_Fora 🔻           | Information |
| Orans     Périodes de temps     Automatismes     Identification de personne                                              |                                                              |         | Hystérésis :                                 | 0                        |                            |                                     |                                |             |
| Groupes                                                                                                    |                                                              |         |                                              |                          |                            |                                     | ОК                             | Annule      |